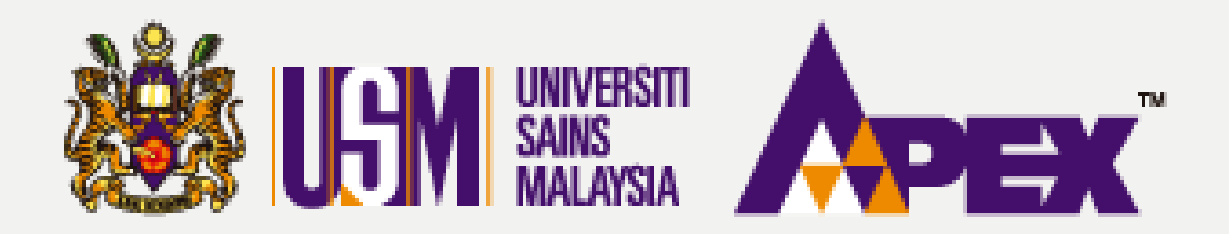

#### **O7 – PELULUS**

# KELULUSAN PENILAIAN PEMBELIAN TERUS

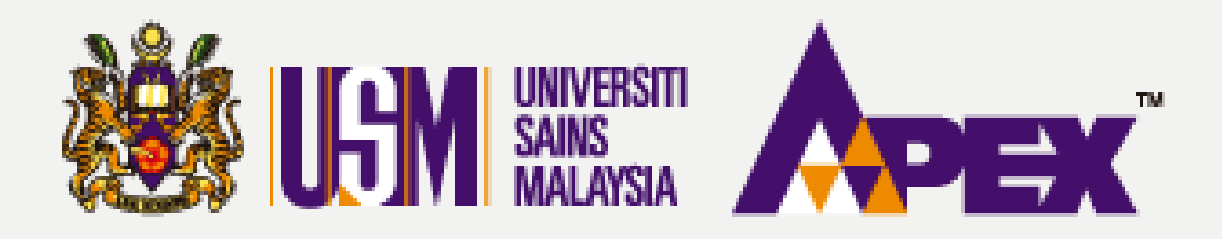

#### 07 – PELULUS (KELULUSAN PENILAIAN)

| LSM                 |                                                            |                             |            |                               |                  |                |            |                   | <b>8</b> ,<br>©, | iubungi Kami (Isnin - Jumaat)<br>4-6534103 / 04-6532738 / 012- | Aduan & Ma<br>2199303 / 011-2 | aklumbalas<br>1752778 | Selamat Datang,<br>Pelulus <del>+</del> |  |
|---------------------|------------------------------------------------------------|-----------------------------|------------|-------------------------------|------------------|----------------|------------|-------------------|------------------|----------------------------------------------------------------|-------------------------------|-----------------------|-----------------------------------------|--|
| E-bidaan            | ►bidaan                                                    |                             |            |                               |                  |                |            |                   |                  |                                                                |                               |                       |                                         |  |
| Pelulus             |                                                            | Jenis Per                   | rmohonan   | SILA PILIH                    |                  |                | ~          | No. CIDB          |                  |                                                                |                               |                       |                                         |  |
| Laporan             | n status Pe                                                |                             | rmohonan   | SILA PILIH                    |                  |                | -          | No. MOF           |                  |                                                                |                               |                       |                                         |  |
| Perolehan <         | ₩ Permintaan                                               | Nama Pembekal               |            |                               |                  | Kod MOF        |            |                   | SILA PILIH       | SILA PILIH                                                     |                               |                       |                                         |  |
| E-kerja             | 🔳 Senarai Perolehan                                        | erolehan ndaftaran Syarikat |            |                               |                  |                | Kod CIDB   | SILA PILIH        | A PILIH          |                                                                |                               |                       |                                         |  |
| 1                   | Pengesahan Dokumen                                         | an Dokumen No. Pembekal     |            |                               |                  | Negeri - S     |            |                   | SILA PILIH       |                                                                |                               |                       |                                         |  |
| Borang Pesanan      | Taklimat                                                   | od Pengenalan PIC           |            |                               |                  | Bumiputera MOF |            |                   | SILA PILIH       |                                                                |                               |                       |                                         |  |
| Surat Niat          | I Jawatankuasa Pembuka<br>Peti                             |                             |            |                               |                  |                |            |                   |                  |                                                                |                               |                       |                                         |  |
| Surat Setuju        | \$ Jawatankuasa Penilaian   Satuju   Harga   17,268 items. |                             |            |                               |                  |                |            |                   |                  |                                                                |                               |                       |                                         |  |
| Terima              | ↔ Jawatankuasa Penilaian<br>Teknikal                       |                             | Nama Pem   | bekal                         | Jenis Permohonar | n No           | Permohonan | Tarikh Permohonan | Pembayaran       | Status Permohonan                                              | No. Resit                     | Tarikh Resit          | Tindakan                                |  |
| Kontrak             |                                                            |                             | DCH AURIG  | A (MALAYSIA) SDN BHD          | KEMASKINI PROFI  | L              |            |                   |                  | TIDAK LENGKAP                                                  |                               |                       |                                         |  |
| ළු                  | Jawatankuasa Urusetia                                      | BSMART SYSTEM SOL           |            | STEM SOLUTIONS SDN BHD        | PENDAFTARAN      |                |            |                   |                  | TIDAK LENGKAP                                                  |                               |                       |                                         |  |
| Manual              | 😨 Jawatankuasa Pihak<br>Berkuasa Melulus                   |                             | KANTO ELE  | CTRONIC CHEMICALS (M) SDN BHD | KEMASKINI PROFI  | L              |            |                   |                  | TIDAK LENGKAP                                                  |                               |                       |                                         |  |
| ¢°                  | Kalulus an Benilaian                                       |                             | N-TECHNOI  | LOGY ASIA (M) SDN BHD         | KEMASKINI PROFI  | L              |            |                   |                  | TIDAK LENGKAP                                                  |                               |                       |                                         |  |
| Pentadbiran         | Pembelian Terus                                            |                             | DCH AURIG  | A (MALAYSIA) SDN BHD          | KEMASKINI PROFI  | L              |            |                   |                  | TIDAK LENGKAP                                                  |                               |                       |                                         |  |
|                     | 🕲 Jawatankuasa<br>Rundingan Harga                          |                             | AUTRY MAJ  | U ENTERPRISE                  | PENDAFTARAN      |                |            |                   |                  | TIDAK LENGKAP                                                  |                               |                       |                                         |  |
|                     |                                                            |                             | TITAN DENT | TAL SOLUTIONS                 | KEMASKINI PROFI  | L              |            |                   |                  | TIDAK LENGKAP                                                  |                               |                       |                                         |  |
|                     | 🖾 Jawatankuasa<br>Muktamad Harga                           |                             | SHAKEENA   | ENTERPRISE                    | KEMASKINI PROFI  | L              |            |                   |                  | TIDAK LENGKAP                                                  |                               |                       |                                         |  |
|                     | 9 544884231920                                             |                             | CETM ELEC  | TROTEST SDN BHD               | KEMASKINI PROFI  | L              |            |                   |                  | TIDAK LENGKAP                                                  |                               |                       |                                         |  |
| 10 501568T          |                                                            |                             | WCM TECH   | NOLOGIES SDN BHD              | PENDAFTARAN      |                |            |                   |                  | TIDAK LENGKAP                                                  |                               |                       |                                         |  |
| https://epdev.usm.i | my/nets_usm/web/index.php?r=ap                             | plication#                  | CIDIMADOU  | IA D                          |                  |                |            |                   |                  | TIDAK LEAKEKAD                                                 |                               |                       |                                         |  |

# **PEMBELIAN TERUS**

| Aduan & Maklumbalas<br>99303 / 011-21752778 | Selamat Datang,<br>Pelulus <del>▼</del> |
|---------------------------------------------|-----------------------------------------|
|                                             |                                         |
|                                             |                                         |
|                                             |                                         |
|                                             | •                                       |
|                                             | •                                       |
|                                             | *                                       |
|                                             | ~                                       |

Kelulusan Penilaian **Pembelian Terus** Klik pada tab sebelah kiri Perolehan > Kelulusan Penilaian **Pembelian Terus** 

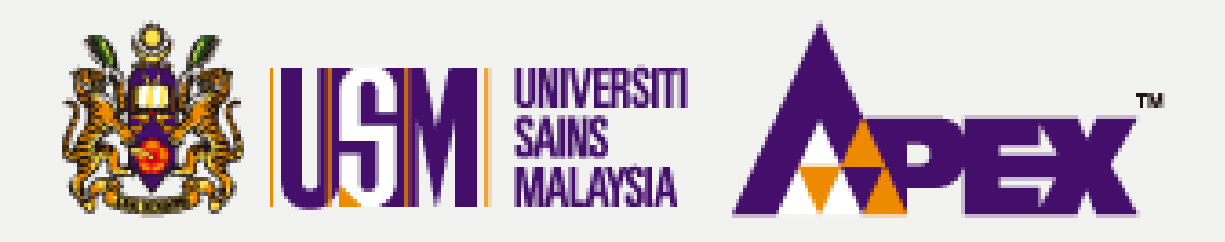

#### **O7 – PELULUS (KELULUSAN PENILAIAN)**

| LSM                           |                 |                                  |                                               |                |                     |                        |                          |                     | <mark>6</mark> н<br>С 04                  | ubungi Kami (Isnin - Jum<br>I-6534103 / 04-6532738 /                          | aat) 晃 Ad<br>/ 012-219930 |
|-------------------------------|-----------------|----------------------------------|-----------------------------------------------|----------------|---------------------|------------------------|--------------------------|---------------------|-------------------------------------------|-------------------------------------------------------------------------------|---------------------------|
| K<br>E-bidaan                 | 8               | Admin Pembelian Teru             | JS                                            |                |                     |                        |                          |                     |                                           |                                                                               |                           |
| Pelulus                       |                 |                                  | The                                           |                |                     |                        |                          |                     |                                           |                                                                               |                           |
| Laporan                       |                 |                                  | ianun<br>No Perolehan                         | 2023           |                     |                        |                          |                     |                                           |                                                                               |                           |
| Darrolahan                    |                 |                                  | Tajuk                                         | SILA PILIH *   |                     |                        |                          |                     |                                           |                                                                               |                           |
|                               |                 |                                  | Tajuk Lain                                    |                |                     |                        |                          |                     |                                           |                                                                               |                           |
| E-kerja                       |                 |                                  | No PO cP@USM                                  |                |                     |                        |                          |                     |                                           |                                                                               |                           |
| Pengeluaran<br>Borang Pesanan | Cari Set Semula |                                  |                                               |                |                     |                        |                          |                     |                                           |                                                                               |                           |
| Surat Niat                    | Merr            | aparkan 1-13 daripada 100 items. |                                               |                |                     |                        |                          |                     |                                           |                                                                               |                           |
| Surat Setuju<br>Terima        | #               | No<br>Perolehan                  | Tajuk<br>Perolehan                            |                | Kaedah<br>Perolehan | Tarikh<br>Pelawaan     | Tarikh Tutup<br>Pelawaan | Status<br>Perolehan | Bilangan<br>Pelawaan /<br>Maklum<br>Balas | Keputusan<br>Perolehan                                                        | No. PO eP                 |
| Kontrak<br>Manual             | 1               | USMPT/KEJURUTERAAN/23/00119      | SERVIS PENGANGKUTAN PERJALANAN STAF KE LUAR N | IEGERI - AZIM2 | PT                  | 27/09/2023<br>11:30 AM | 28/09/2023<br>11:30 AM   | PELAWAAN<br>TUTUP   | 31/1                                      | DITERIMA<br>CETM ELECTROTEST<br>SDN BHD<br>PR - PESANAN RASMI<br>RM 10,800.00 |                           |
| <b>O</b><br>Pentadbiran       | 2               | USMPT/INDUK/23/00087             | MEMBEKALKAN PENSEL WARNA 12'S                 |                | PT                  | 27/09/2023<br>11:00 AM | 28/09/2023<br>11:00 AM   | PELAWAAN<br>TUTUP   | 31/0                                      | DALAM PROSES                                                                  |                           |
| @                             | з               | USMPT/KEJURUTERAAN/23/00117      | MEMBEKAL DAN MENGHANTAR ALATAN PEJABAT        |                | PT                  | 27/09/2023<br>15:30 PM | 27/09/2023<br>16:00 PM   | PELAWAAN<br>TUTUP   | 31/3                                      | DALAM PROSES                                                                  |                           |
|                               | 4               | USMPT//23/00116                  | MEMBEKAL DAN MENGHANTAR UBAT                  |                | Τ٩                  | 27/09/2023<br>12:00 PM | 27/09/2023<br>16:00 PM   | PELAWAAN<br>TUTUP   | 31/3                                      | DITERIMA<br>ADVANTECH<br>ENTERPRISE<br>PR - PESANAN RASMI<br>RM 4,800.00      | USMPO/2                   |
|                               | 5               | USMPT/KEJURUTERAAN/23/00113      | MEMBEKAL DAN MENGHANTAR ALATAN PENYELIDIKA    | N              | PT                  | 27/09/2023             | 27/09/2023               | PELAWAAN            | 31/3                                      | DITERIMA                                                                      | USMPO/2                   |

# **PEMBELIAN TERUS**

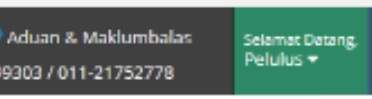

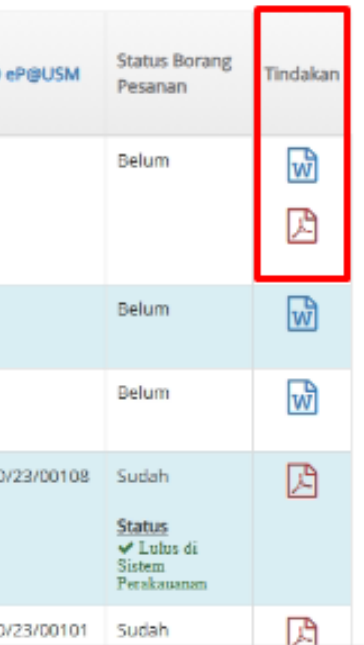

### **Admin Pembelian Terus**

Klik di butang 📓 untuk membuat penilaian bagi perolehan tersebut.

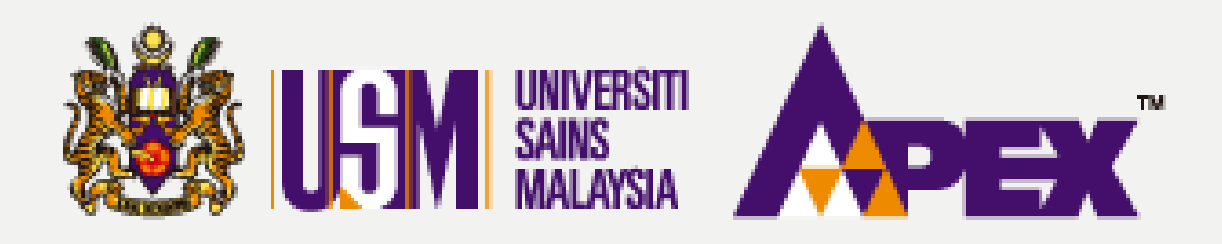

#### **O7 – PELULUS (KELULUSAN PENILAIAN)**

| LSM                    |                                 | Bubungi Kami (Isnin - Jumaat)                           |
|------------------------|---------------------------------|---------------------------------------------------------|
| K<br>E-bidaan          | Jangkaan Tarikh Terima Barang * | 09-10-2023                                              |
| Pelulus                | Maklumat Pegawai Penerima PTI   |                                                         |
| Laporan                | такыла терина телепта тү        |                                                         |
| Perolehan              | No Staf Pegawai *               | 012/20<br>CIK NUR FATHIAH BINTI AZIZ                    |
| E-kerja                | No Tel *                        | 12345678                                                |
| Pengeluaran            | No Fax                          |                                                         |
| Borang Pesanan         | Emel*                           | FATHIAH@USM.MY                                          |
|                        | Promo.                          |                                                         |
| Surat Setuju<br>Terima | Maklumat Pesanan Rasmi          |                                                         |
| Kontrak                | No PO FIS                       | Tiada                                                   |
| Manual                 | No PO eP@USM                    | Tiada                                                   |
| Pentadbiran            | Dokumen PO                      |                                                         |
|                        | Status                          | ⊘ Memunggu Kelulusan                                    |
|                        |                                 | 🗈 Simpan Cadangan 🚽 Lulus PO [ 🛱 Lihat Borang 🗲 Kembali |
|                        |                                 | eP@USM                                                  |

# **PEMBELIAN TERUS**

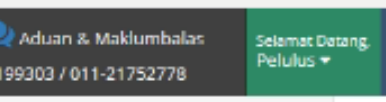

### Menjana Pesanan Rasmi

Klik di butang 🛛 🗠 🗠 untuk menghantar PO ke GRP.

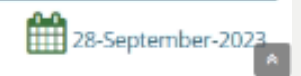